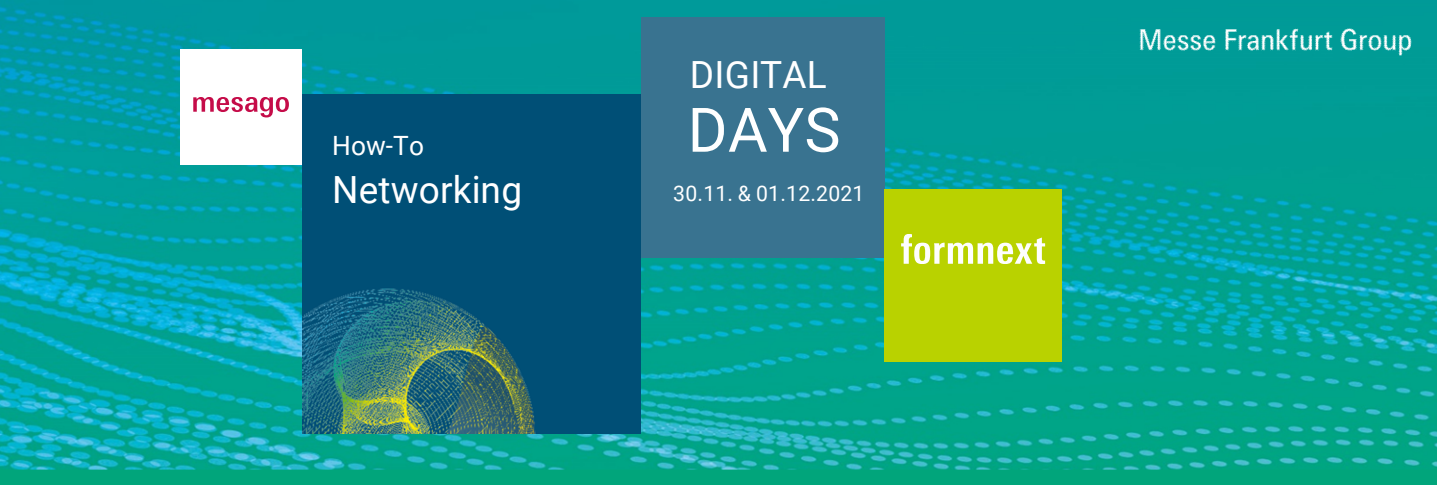

Im Bereich "Networking" erhalten Sie einen Überblick über empfohlene, bestätigte und angefragte Kontakte. Außerdem können Sie nach Teilnehmern suchen und diese nach bestimmten Kriterien filtern.

#### Wie gelange ich zum Bereich "Networking"?

Melden Sie Sie sich mit Ihrem Messe-Login auf der Plattform an und klicken Sie in der Hauptnavigation am oberen Bildschirmrand auf "Networking".

| formnext                              | Dashboard | Live | Aussteller | Eventkalender | Networking |  |  |  |
|---------------------------------------|-----------|------|------------|---------------|------------|--|--|--|
| Welche Kontakte werden mir empfohlen? |           |      |            |               |            |  |  |  |

# Im Bereich "Networking" oder im Dashboard unter "Empfohlene Kontakte" werden Ihnen passende Kontakte vorgeschlagen.

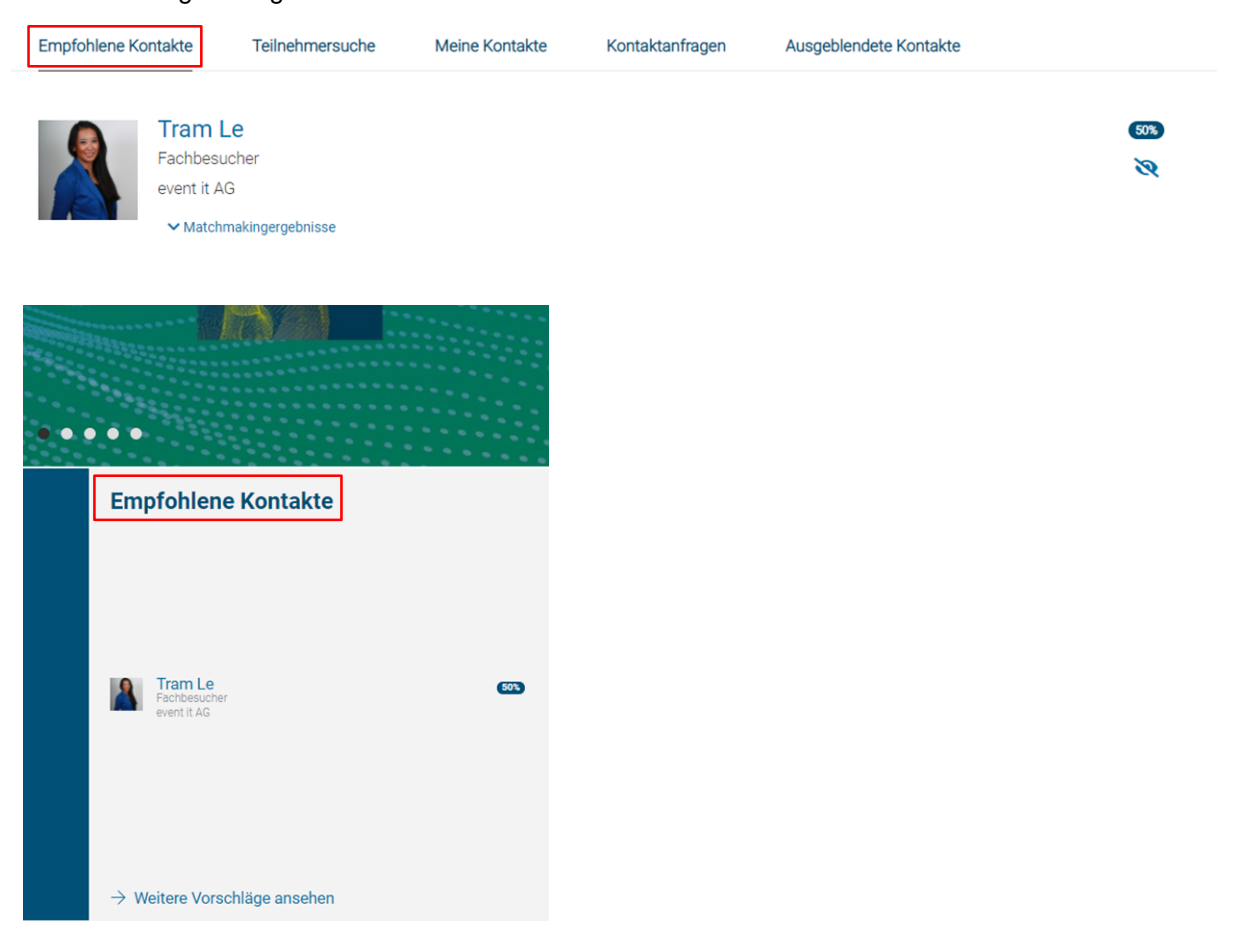

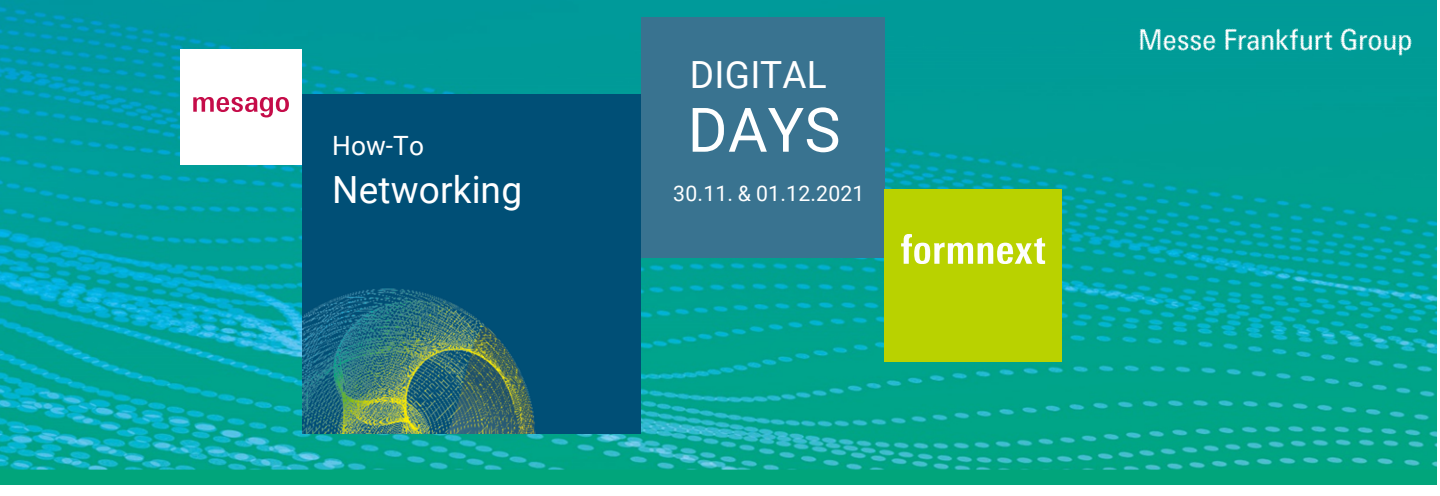

Die vorgeschlagenen Kontakte basieren auf Grundlage Ihrer Angaben im Onboarding. Durch Klick auf "Matchmakingergebnisse" sehen Sie, welche Ihrer Angaben übereinstimmen. Diese werden farblich hervorgehoben.

| Tram Le                                                                                                    | 50% |
|----------------------------------------------------------------------------------------------------|-----|
| Fachbesucher                                                                                                    | 3   |
| event it AG                                                                                                    | C C |
| ▲ Matchmakingergebnisse                                                                                                    |     |
| Sprachen: Deutsch                                                                                                    |     |
| Ich suche: Experte(n) in Geschäfts; Unternehmens; Bereichsleitung                                                                                      |     |
| Ich bin: Experte(n) in Design, Konstruktion (Experte(n) in Enkauf, Beschaffung) (Experte(n) in Marketing, Werbung, PR)                                 |     |
| Mein Unternehmen ist in folgender Branche tätig: (Automobile) Bau und Architektur) Ekktrolechn KrEkktron k) (Fehrzeugindustric) (urle und Roumfehrt)   |     |
| Ich interessiere mich für Unternehmen/Kontakte aus den folgenden Branchen: Automobile Bau und Architektur Elektrotechnik/Elektronik                    |     |
| Fahrzeugindustrie Forschung und Entwicklung                                                                                                    |     |
| Mein Unternehmen bietet folgende Produkte/Services: Produkt- und Industriedesign Engineering und Entwicklung von Bautellen PLM- und CAD-Software       |     |
| Simulation Bautelikigitalisierung Keramiken Biomaterialien Sonstige Werkstoffe Materialhandling und Materialiagerung Kapazitätsplanungssoftware        |     |
| Ich interessiere mich für folgende Produkte/Services: Engineering und Entwicklung von Bauteilen (Bauteilauslegung und-optimierung) (Metalle) (Keramike | n   |
| Normalien Verbrauchsmaterial Materialtransport Materialmanagementsoftware Powder Bed Fusion Material Jetting                                           |     |
| Ich bin interessiert an: Inspiration Networking Neue Geschäftsmodelle Neue Produkte und Lösungen Wissenstransfer                                       |     |
| Ich interessiere mich für die folgenden Inhalte: Design / Produktentwicklung Digitalisienung / Dienstleistung /Werkzeugbau                             |     |
| Fertigungsvorbereitung / Pre-Processing Forschung und Entwicklung Qualitätsmanagement / Messtechnik                                                    |     |

Damit Ihnen möglichst passende Kontakte empfohlen werden, lohnt es sich, die Onboarding-Fragen so detailliert wie möglich zu beantworten. Sie können diese Angaben jederzeit in Ihrem Profil erweitern.

#### Wie kann ich empfohlene Kontakte ausblenden?

Im Reiter "Empfohlene Kontakte" finden Sie neben jedem empfohlenen Kontakt ein "Augen-Icon". Durch Klick darauf können Sie irrelevante Kontakte ausblenden.

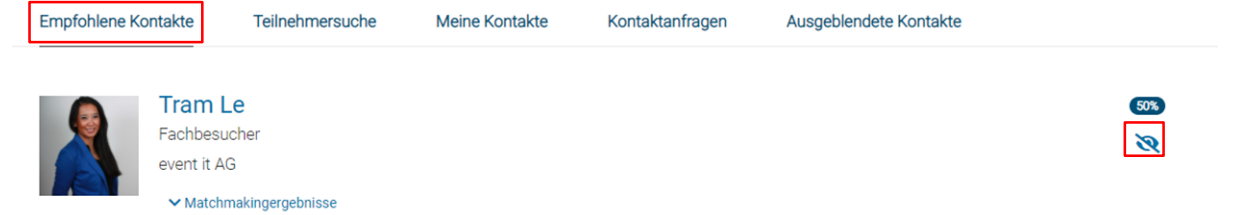

Eine Übersicht über Ihre ausgeblendeten Kontakte finden Sie im Bereich "Ausgeblendete Kontakte". Sie können diese mit Klick auf das Icon jederzeit wieder einblenden, sodass diese wieder in Ihren "Empfohlenen Kontakten" erscheinen.

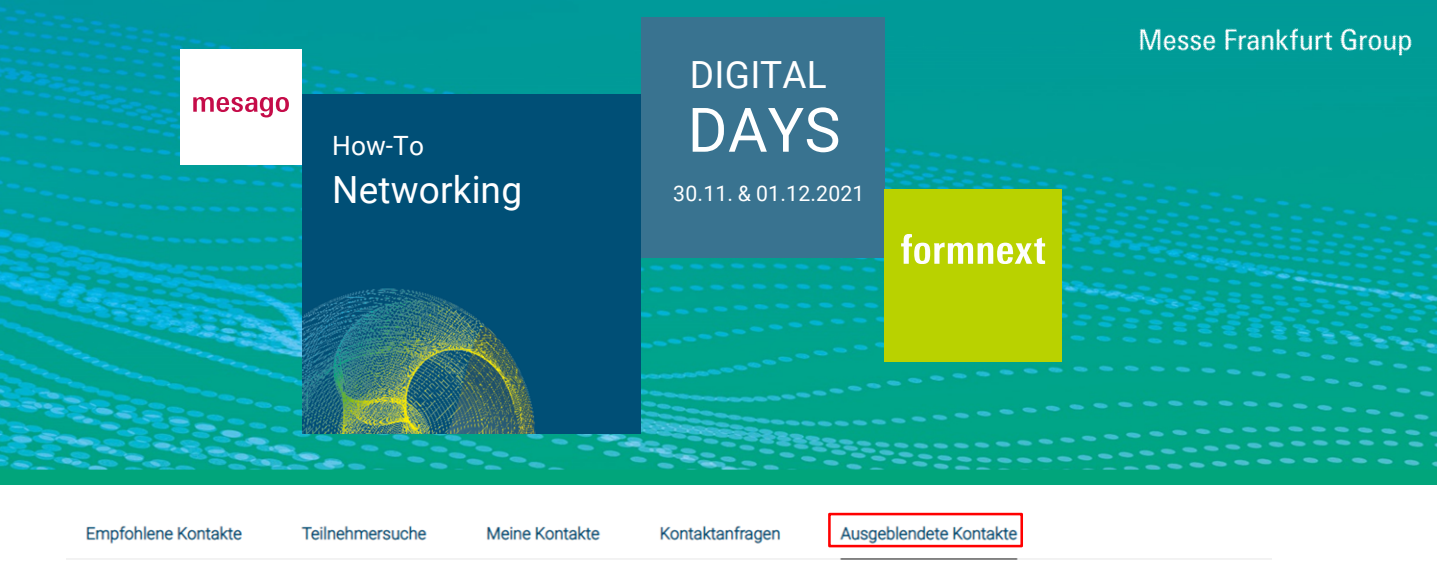

|  | Tram Le                 | 50% |
|--|-------------------------|-----|
|  | Fachbesucher            | 0   |
|  | event it AG             |     |
|  | ✓ Matchmakingergebnisse |     |

## Wie kann ich andere Teilnehmer finden?

Im Bereich "Teilnehmersuche" können Sie sich durch Klick auf "Suchen" alle Teilnehmer anzeigen lassen. Außerdem haben Sie die Möglichkeit, nach unterschiedlichen Kriterien zu filtern (Land/Region, Branche, Teilnehmertyp, Produkte/Services). Sie können auch einen Suchbegriff einzugeben, um die Teilnehmersuche einzugrenzen.

| Empfohlene Kontakte     | Teilnehmersuche | Meine Kontakte      | Kontaktanfragen      | Ausgeblendete Kontakte |                  |
|-------------------------|-----------------|---------------------|----------------------|------------------------|------------------|
| z. B. Vorname, Nachname | e, Firma        |                     |                      |                        | Q SUCHEN         |
| Land / Region filtern   |                 | ~                   | Branche filtern      |                        | ~                |
| Teilnehmertyp           | ~               | Angebotene Produkte | e/Services filtern 🗸 | Gesuchte Produkte/     | Services filtern |
| FILTER ZURÜCKSETZ       | EN              |                     |                      |                        |                  |

# Wo finde ich meine bestätigten Kontakte?

Klicken Sie auf "Meine Kontakte", um Ihre bestätigten Kontakte anzuzeigen.

| Empfohlene k                                                        | Kontakte                           | Teilnehmersuche              | Meine Kontakte | Kontaktanfragen | Ausgeblendete Kontakte |  |
|---------------------------------------------------------------------|------------------------------------|------------------------------|----------------|-----------------|------------------------|--|
|                                                                     |                                    |                              |                |                 |                        |  |
| z. B. Vornar                                                        | ne, Nachname                       | , Firma                      |                |                 |                        |  |
|                                                                     | Leonie I<br>Hidden Use<br>Formnext | Fecher<br>r (MF Mitarbeiter) |                |                 |                        |  |
| MESAGO Messe Frankfurt GmbH<br>Kontakt seit: 27.10.2021 11:18 (MEZ) |                                    |                              |                |                 |                        |  |
|                                                                     | CH                                 | AT KONT                      | AKT ENTFERNEN  |                 |                        |  |

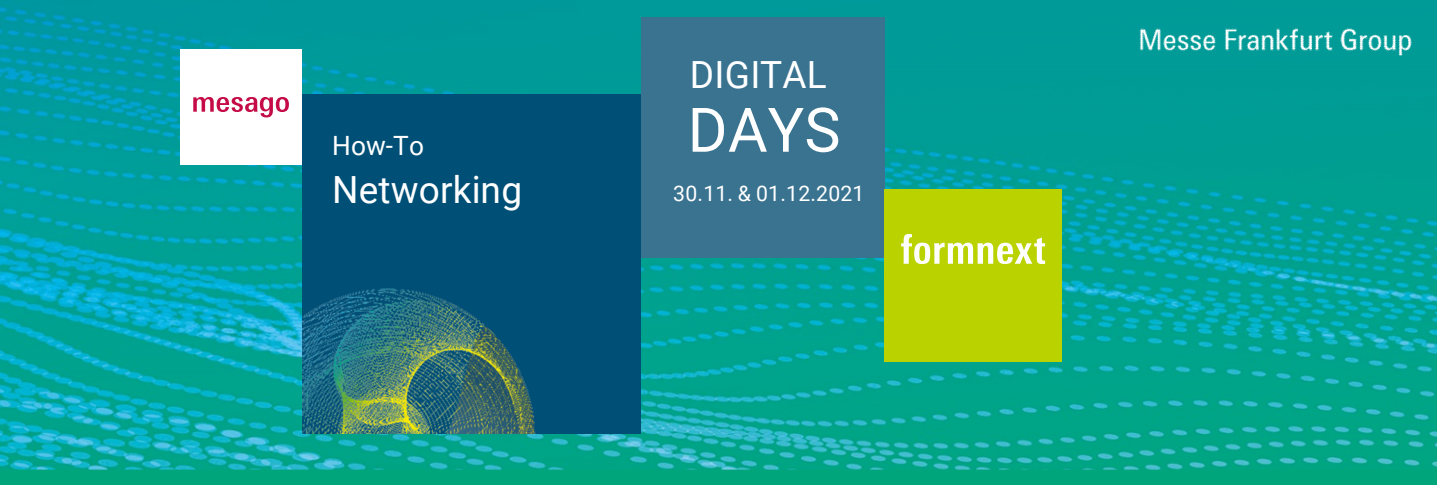

# Wo kann ich sehen, welche Kontaktanfragen ich gesendet und erhalten habe?

Klicken Sie auf "Kontaktanfragen", um sich eine Übersicht über ihre gesendeten und erhaltenen Kontakte anzuzeigen.

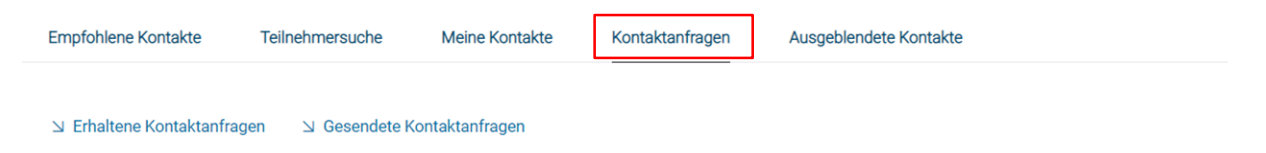

#### Erhaltene Kontaktanfragen

Keine weiteren Kontaktanfragen vorhanden

# Gesendete Kontaktanfragen

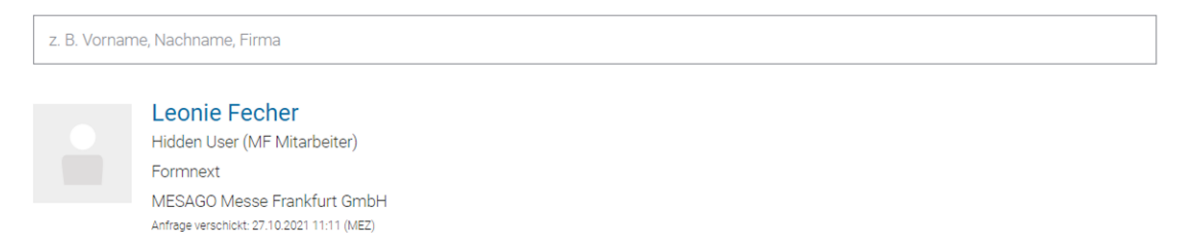

Sie haben Fragen? Wir helfen Ihnen gerne per E-Mail unter support@mesago.digital